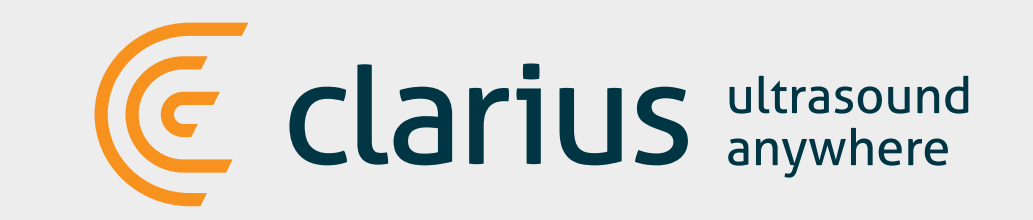

Jakmile vy nebo vaše nemocnice zakoupí Clarius skener (Clarius C3, L7,...), obdržíte email s výzvou, aby jste se připojili k uložišti Clarius Cloud vytvořením uživatelského jména (vaše emailová adresa) a hesla.

Pokud vám tato zpráva nepřijde, zkontrolujte v emailu složku spam nebo napište na **support@clarius.me**.

|                                   | ultrasound                                                                               |
|-----------------------------------|------------------------------------------------------------------------------------------|
| E Cla                             | ITIUS anywhere                                                                           |
|                                   |                                                                                          |
| Welcome to Cl<br>invited to an in | arius! You're receiving this e-mail because you have been<br>stitution at Clarius Cloud. |
| Please go to th                   | e following page to confirm and create a new password:                                   |
|                                   | Create Password                                                                          |
| https://clo                       | udstage.clari.us/reset/MTkw/4fe-c6be273fcea3e4484835/                                    |
| Your sign in en                   | nail is:                                                                                 |
| To get started v<br>device.       | with Clarius, download the Clarius App on your Android or IOS                            |
|                                   | © 2016 Clarius Mobile Health all rights reserved                                         |

2

1

# Stáhněte aplikaci Clarius z iTunes nebo Play Store

Cloud

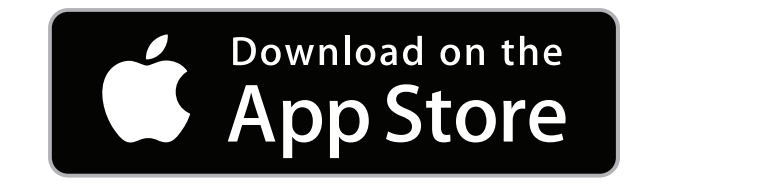

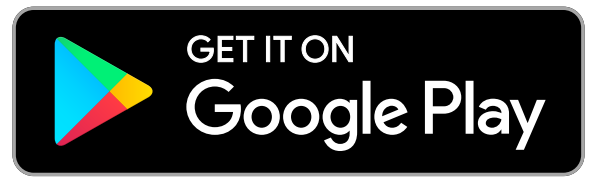

# Vložte baterii

Až budete mít aplikaci Clarius staženou do vašeho chytrého zařízení (tablet, smartphone), odstraňte ochranný štítek z baterie a vložte ji do skeneru. Dioda na skeneru blikne modře, potom zeleně a nakonec zhasne. Skener je v režimu Standby a čeká na spuštění aplikace.

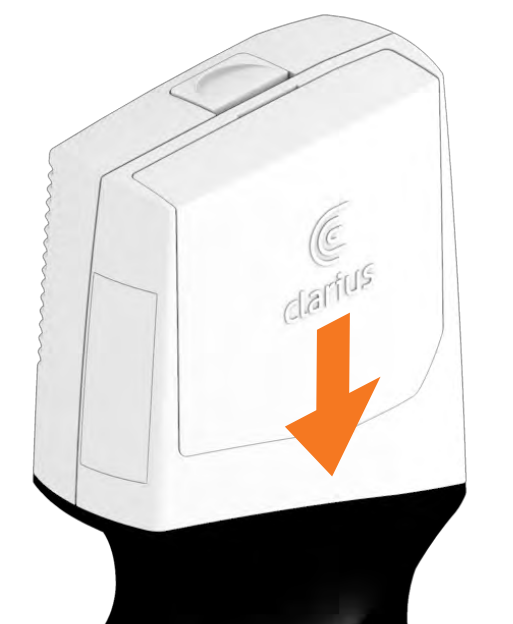

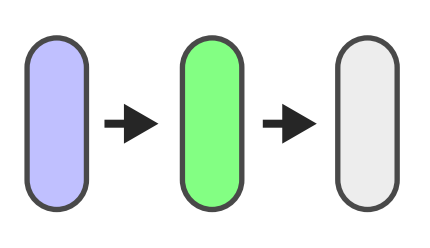

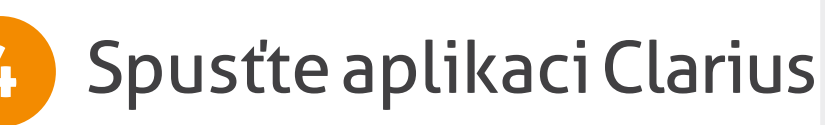

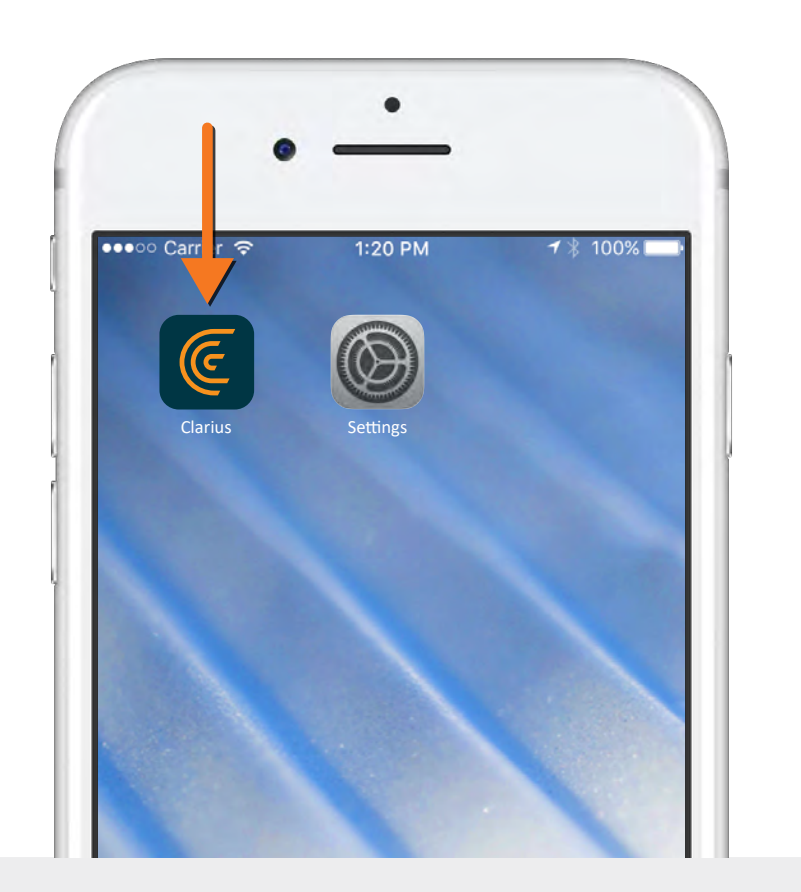

#### 5 Přihlaste se do aplikace

Zadejte emailovou adresu a heslo, které jste použili při registraci na uložiště Clarius Cloud. Při prvním přihlášení musíte být připojeni k WiFi internetu.

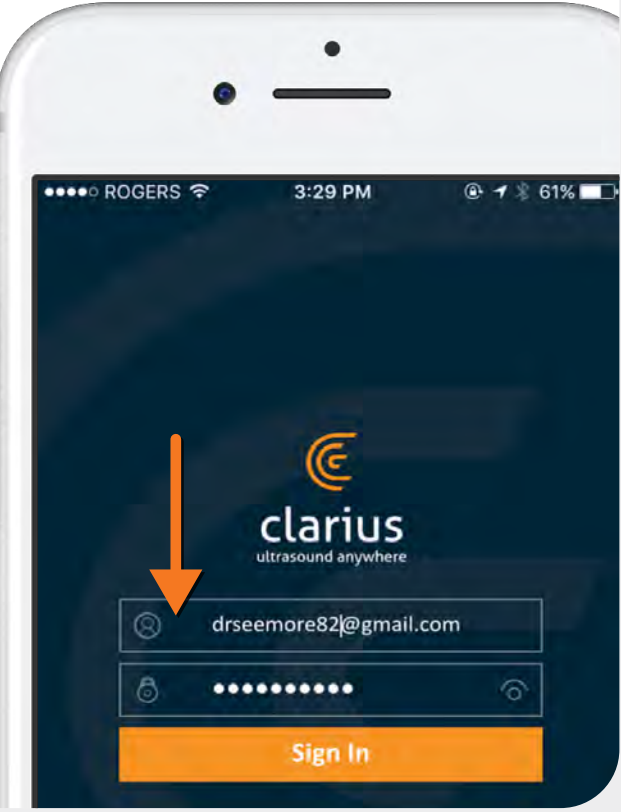

### 6 Zvolte váš skener

Až budete přihlášeni, aplikace Clarius automaticky pomocí bluetooth vyhledá všechny skenery v blízkém okolí (aplikace vás vyzve k zapnutí bluetooth, pokud ho nemáte zapnuté). Vyberte ze seznamu váš skener(Clarius C3,L7,...). Indikátor síly signálu ukazuje, jak daleko je skener od vašeho chytrého zařízení.

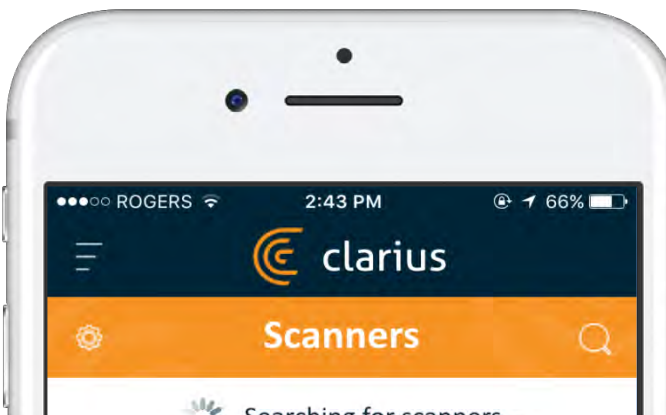

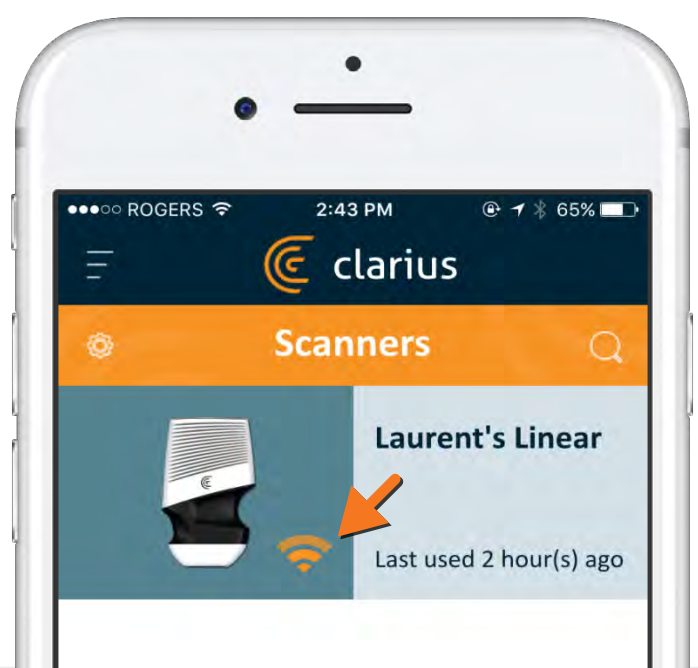

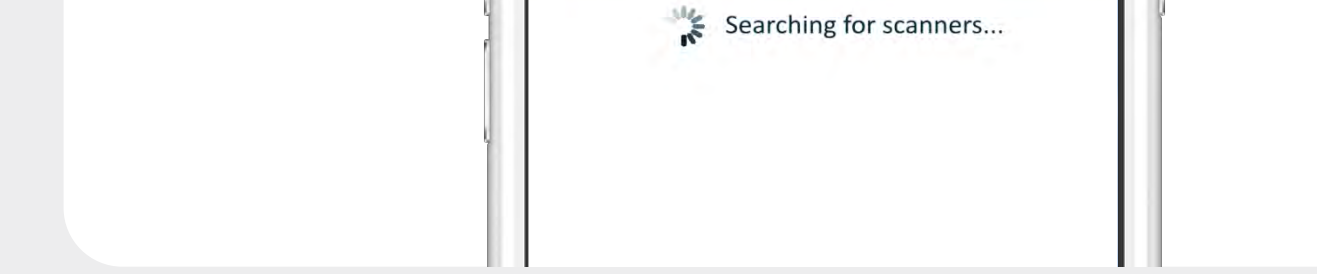

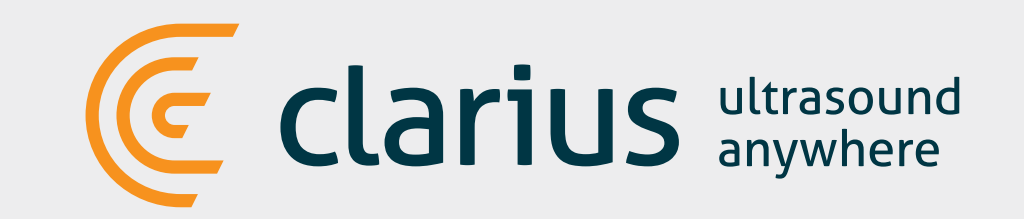

### Nyní sledujte skener

Dioda na vašem skeneru bude blikat modře. Během 10 sekund přestane blikat a bude trvale svítit modře.

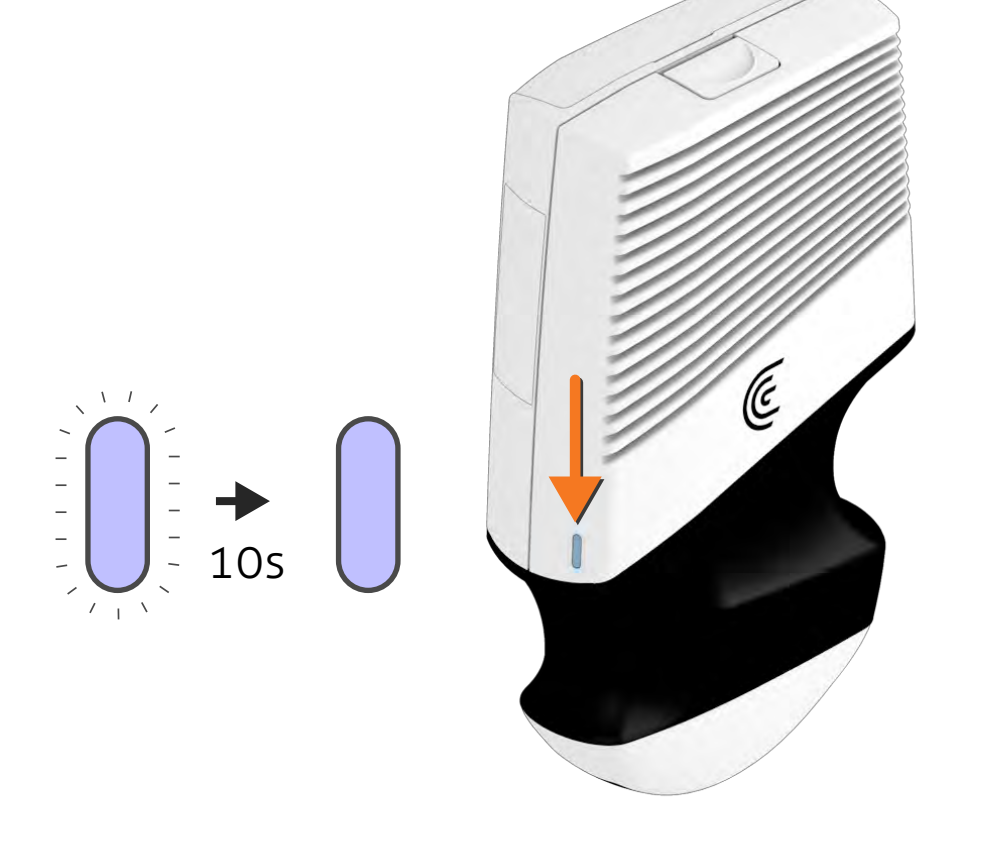

## 9 Připojte se přes WiFi Direct

Po úvodním úspěšném navázání spojení připojte vaše chytré zařízení k WiFi Direct síti skeneru (tj. přímé WiFi spojení mezi skenerem a chytrým zařízením). Systém vás vyzve k připojení do této specifické sítě skeneru.

Nejprve stiskněte tlačítko Home na chytrém zařízení, potom otevřete Settings (nastavení) a zvolte Wi-Fi.

# 8 Zkontrolujte stav připojení

Symbol rotujícího kolečka v pravé horním rohu obrazovky ukazuje stav připojení. Po jeho stisknutí se objeví detailní informace o stavu připojení.

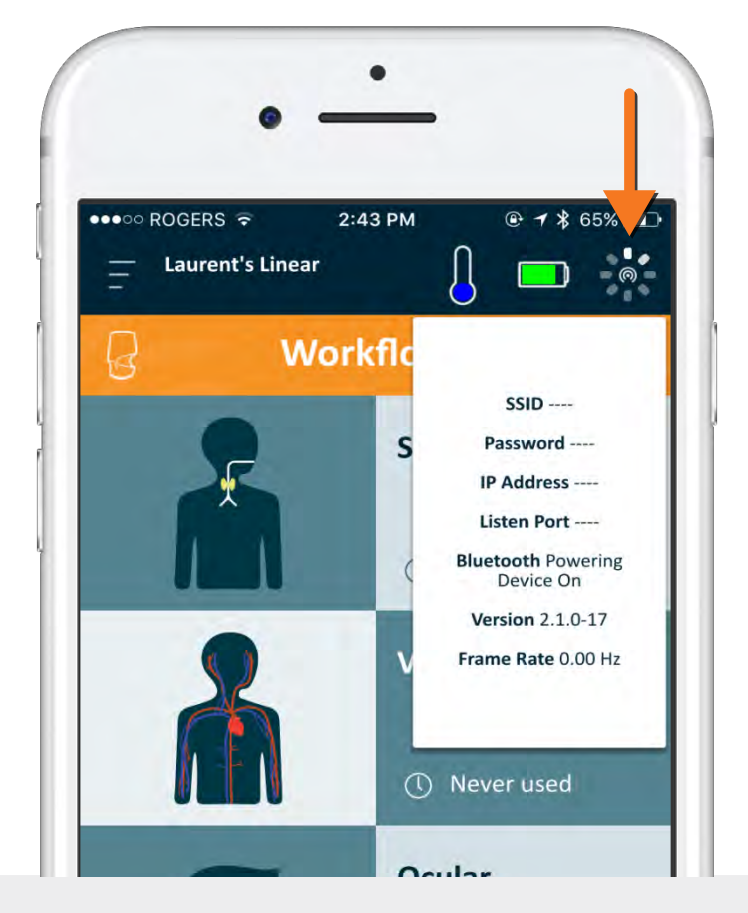

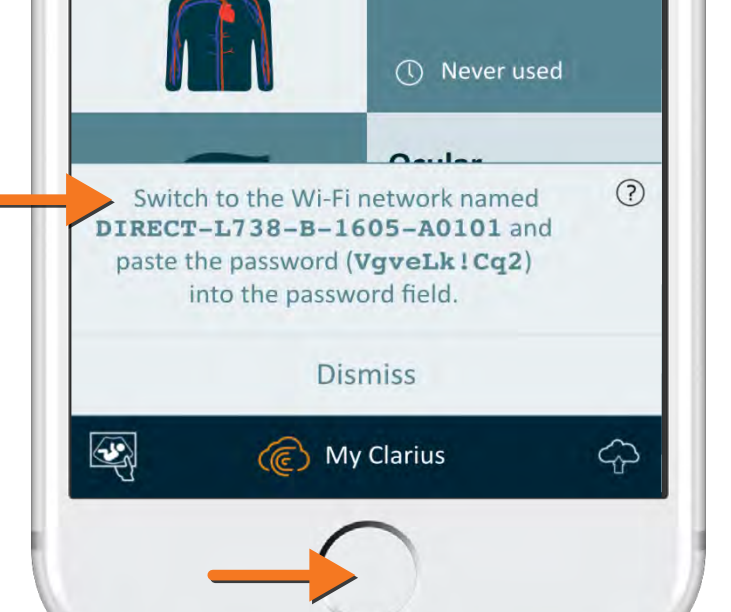

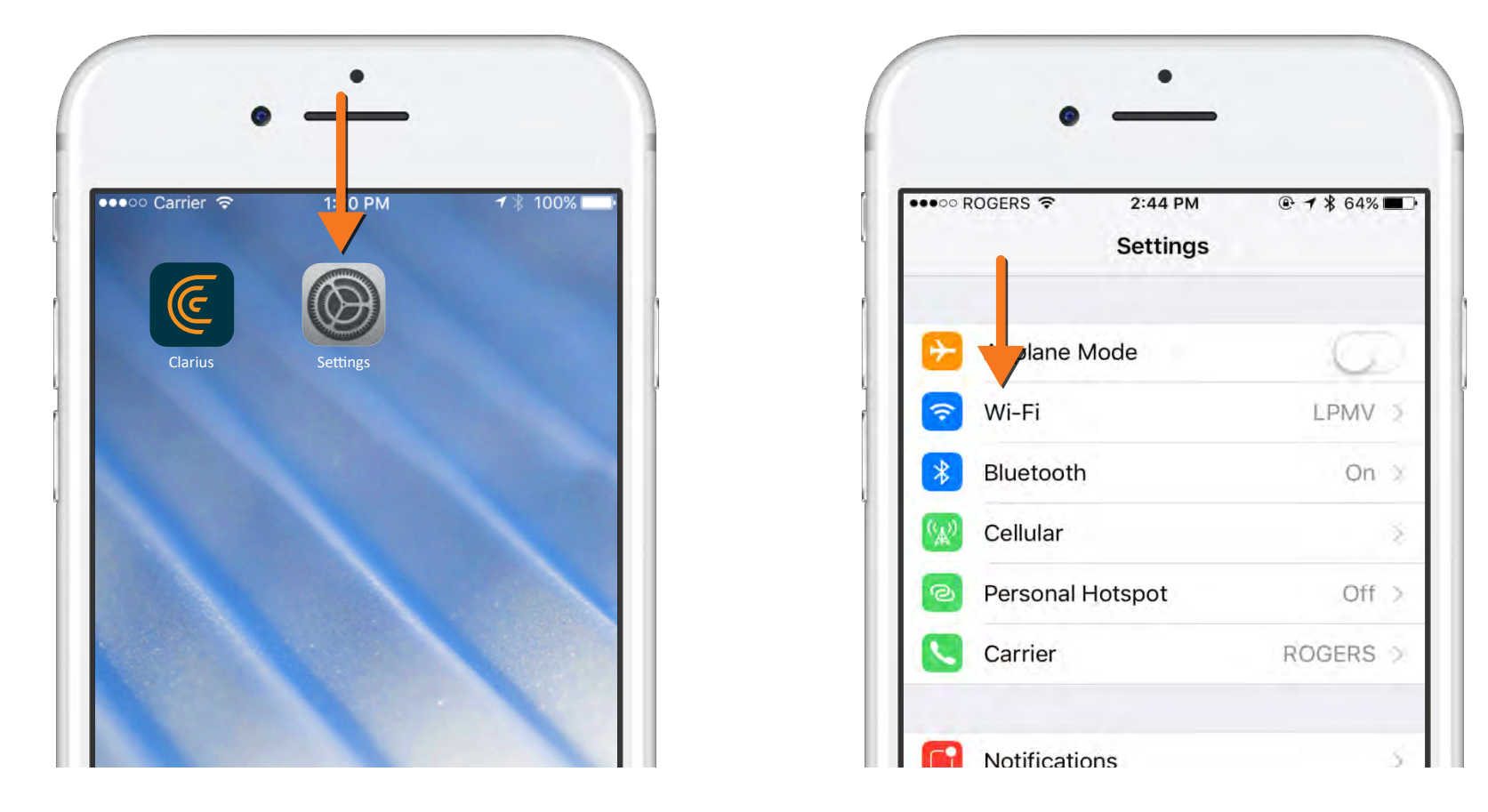

Vyberte název WiFi Direct sítě vašeho skeneru. Při prvním připojení budete potřebovat heslo (password) WIFI Direct sítě skeneru, které vám bylo oznámeno spolu se jménem WiFi Direct sítě a je uloženo ve schránce. Pro vložení hesla stačí stisknout Copy a potom Paste. Potom stiskněte "Join".

| ••••• ROGERS             | ● ➔ 券 64% ■□       | ••••• ROGERS  2:44 PM    |
|--------------------------|--------------------|--------------------------|
| Settings WI-FI           |                    | Cancel Enter Password Jo |
| Wi-Fi                    |                    | Copy Paste               |
|                          | ₽ ╤ (Ì)            | Password                 |
| CHOOSE A NETWORK         |                    |                          |
| ClariusGuest2            | <b>a</b> ≈ (i)     |                          |
| ClariusProduction        | ∎ <del>?</del> (i) |                          |
| Dur CT-3B-HP ScanJet 45  | ∎ <del>ຈ</del> (j) |                          |
| UIRECT-L738-B-1605-A0101 | • ≈ (i)            |                          |

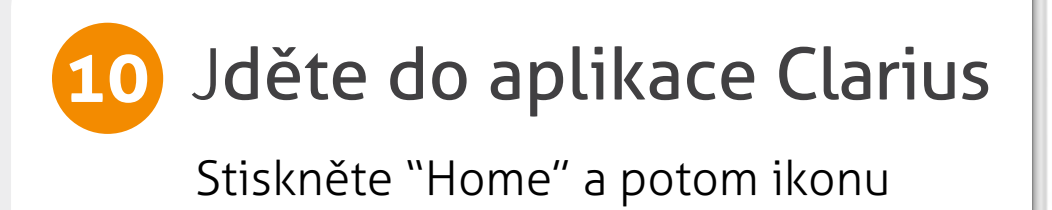

Ask to Join Networks

Known networks will be joined automatically. If no known networks are available, you will have to manually select a network.

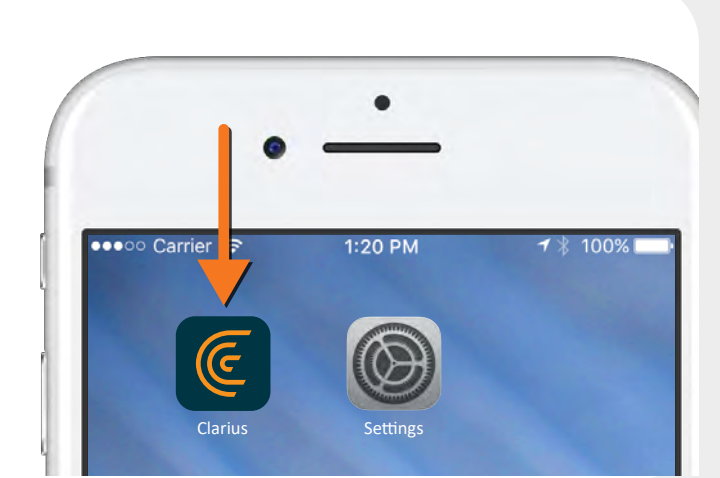

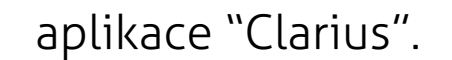

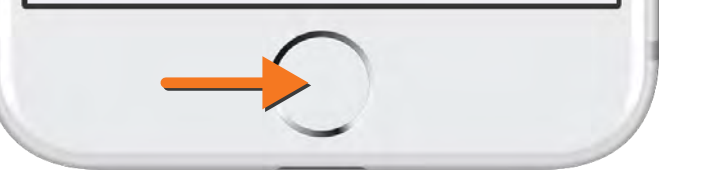

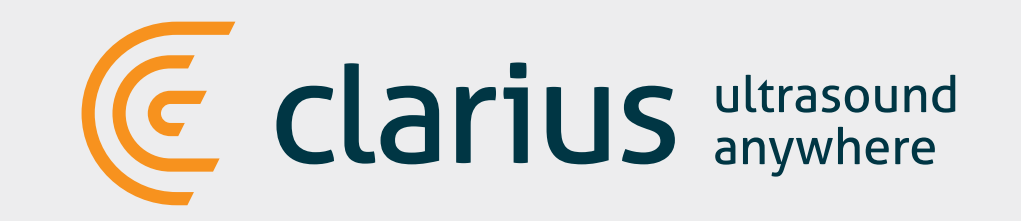

# 11 Vyberte typ vyšetření

Ze seznamu vyšetření "Workflows" zvolte typ vyšetření, které chcete provádět.

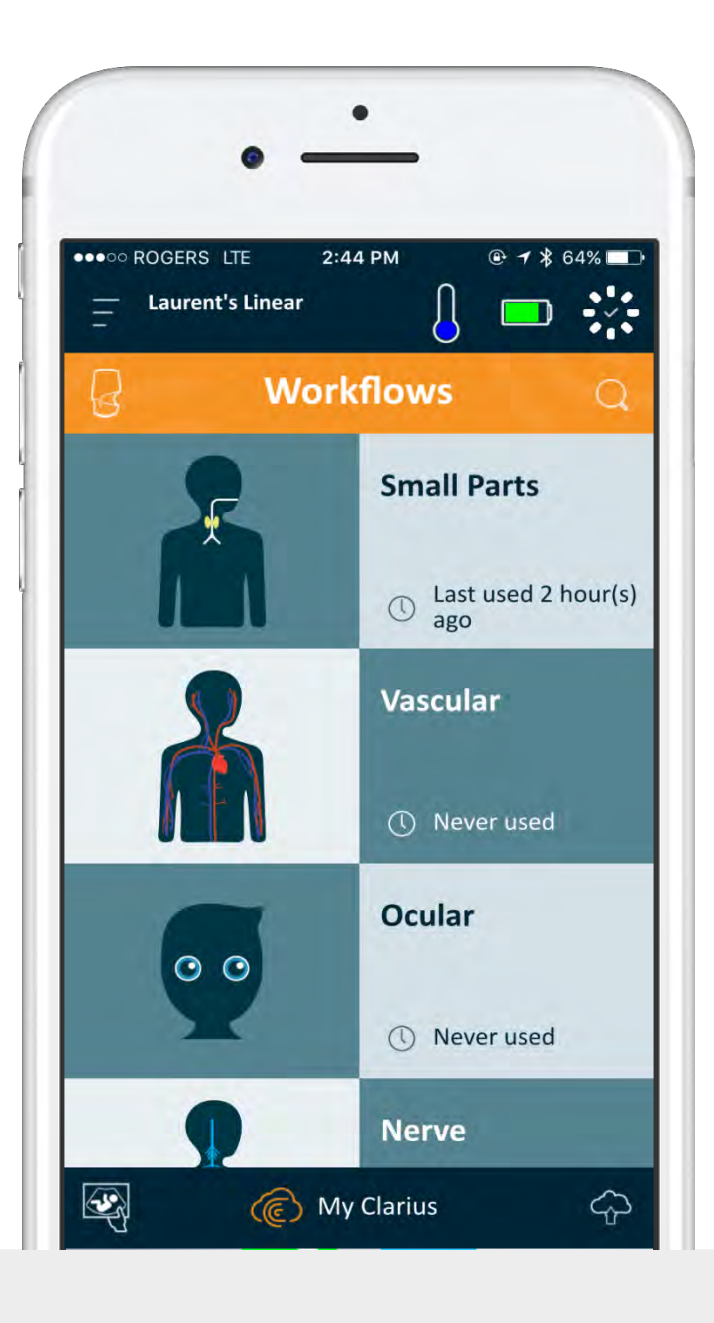

## 12) Údaje o pacientovi

Zadejte pacientské údaje "Patient Demographics" a indikace "Indication", nebo jednoduše stiskněte šipku v pravém dolním rohu obrazovky a pokračujte dál.

| • - | - |  |
|-----|---|--|
|     |   |  |

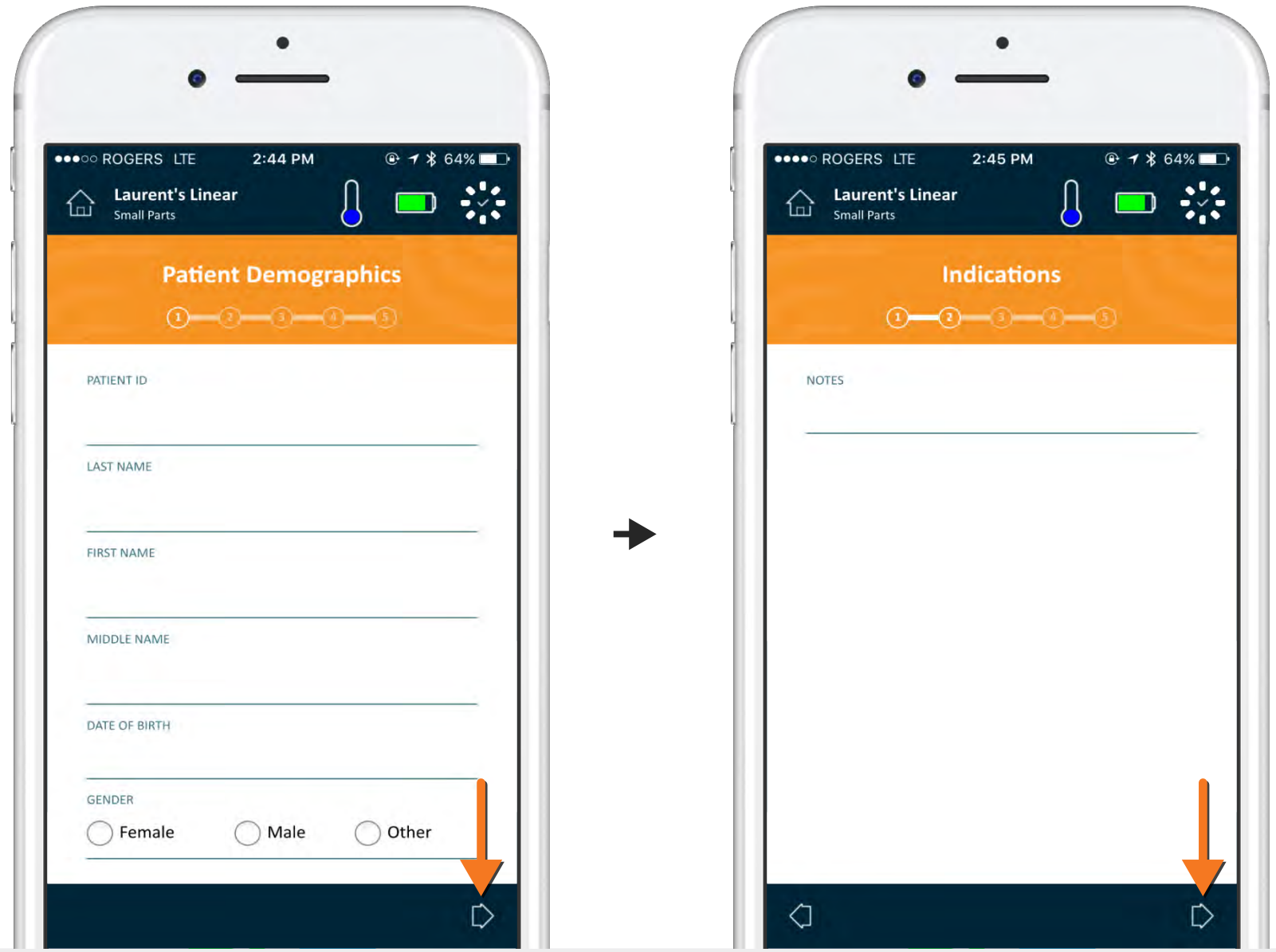

#### Jste připraveni k vyšetření 13

Nyní jste se dostali na obrazovku živého zobrazení. Podívejte se na výukové video na stránkách www.clarius.me/tutorials, kde se naučíte základní funkce a ovládání aplikace při vyšetřování.

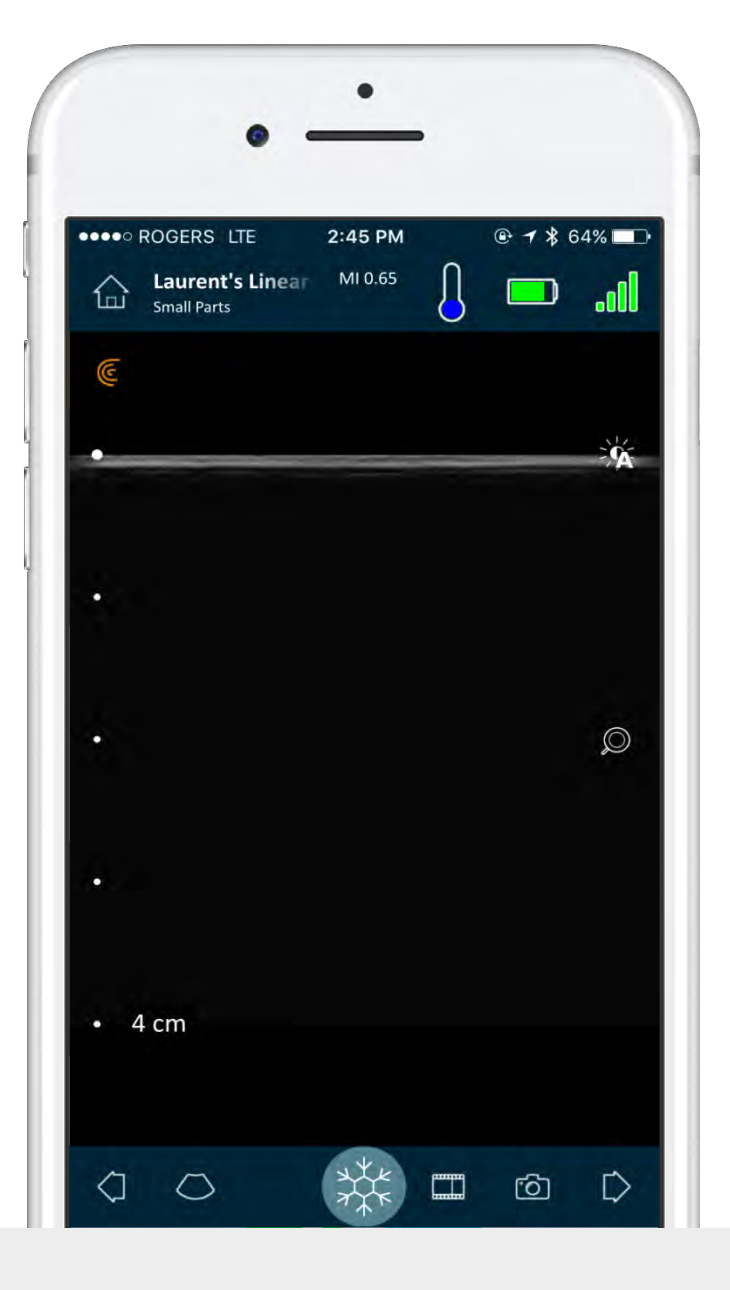

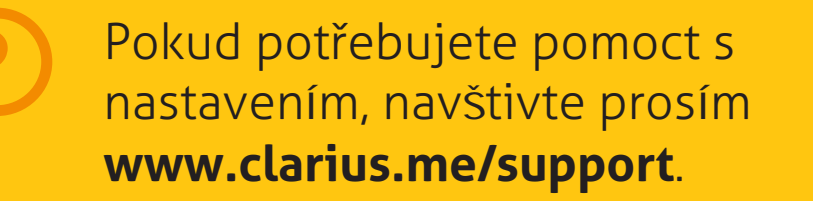

#### Kompletní informace naleznete v uživatelském

#### manuálu přístroje Clarius, který naleznete na : www.clarius.me/manuals.

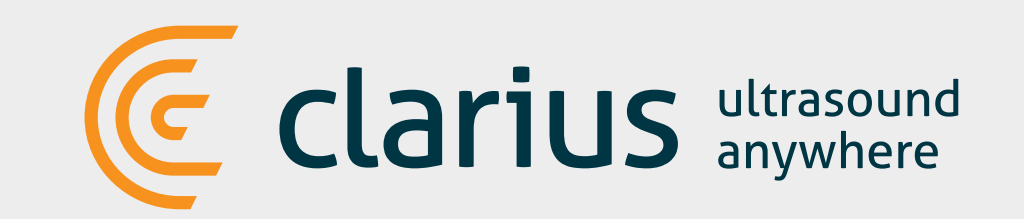

# DŮLEŽITÁ UPOZORNĚNÍ PRO PŘIPOJOVÁNÍ V BUDOUCNU:

Vaše heslo bude uloženo pro budoucí použití, ale může být potřeba při přepnutí z výchozí WiFi sítě (domácí, firemní,...), kterou chytré zařízení používá při jiných funkcích, do WiFi Direct sítě Clarius skeneru.

Zde je několik rad ohledně připojení:

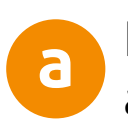

Pokud budete provádět vyšetření v prostředí, kde není dostupná žádná WiFi síť, tak se automaticky provede připojení k WiFi Direct síti skeneru.

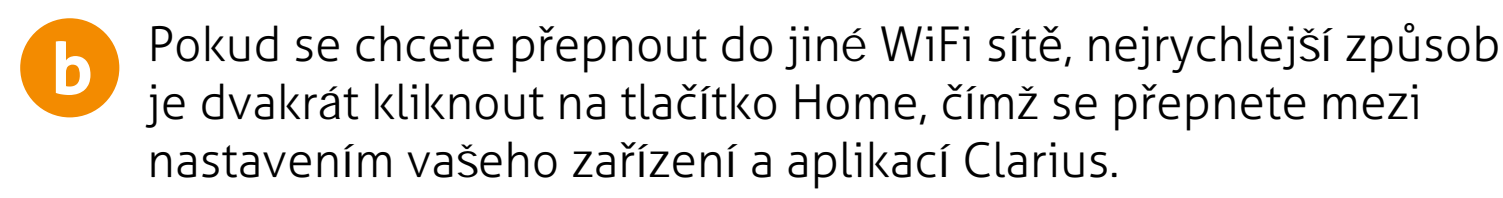

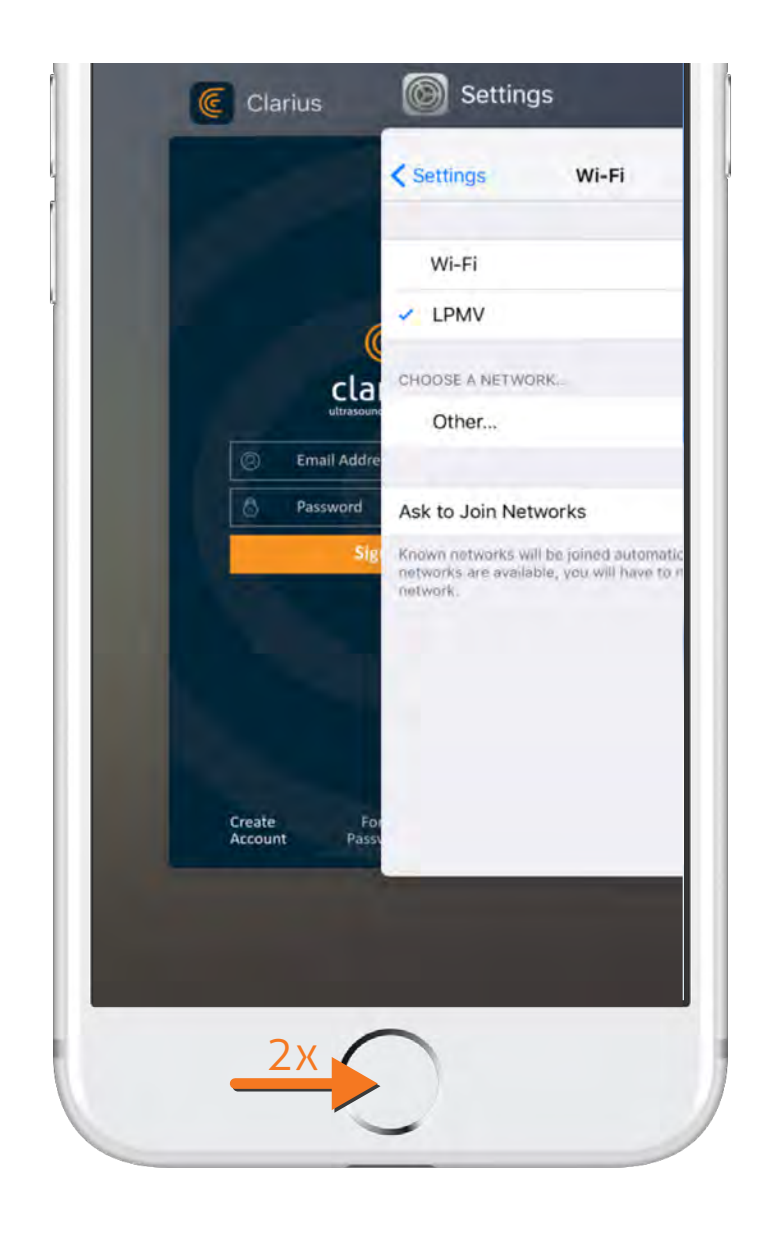

C

Další možností je stisknout ikonu nastavení na obrazovce výběru skeneru a připojit skener k vaší síti. Kvalita zobrazení se bude měnit v závislosti na konfiguraci routeru .

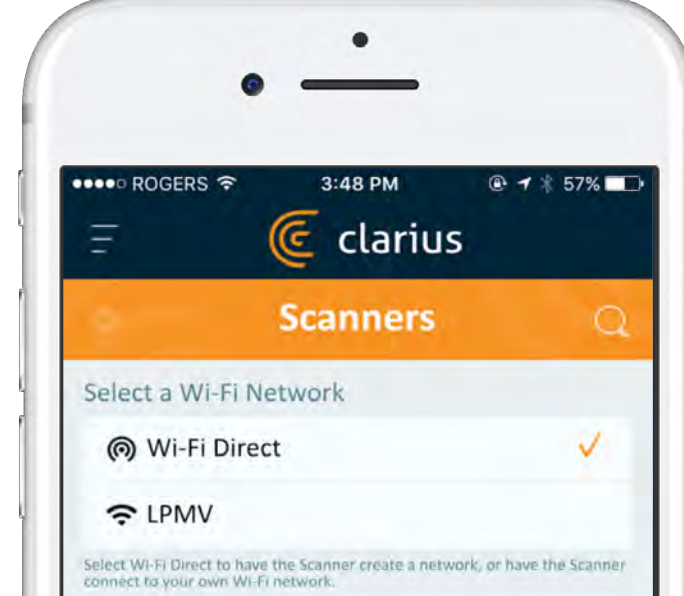

| WI-FI Direct Channel | Auto             |
|----------------------|------------------|
|                      | Laurent's Linear |

### Aktualizace aplikace

V některých případech vás systém vyzve k aktualizaci softwaru vašeho skeneru. Stačí stisknout **update** a aktualizace se provede.

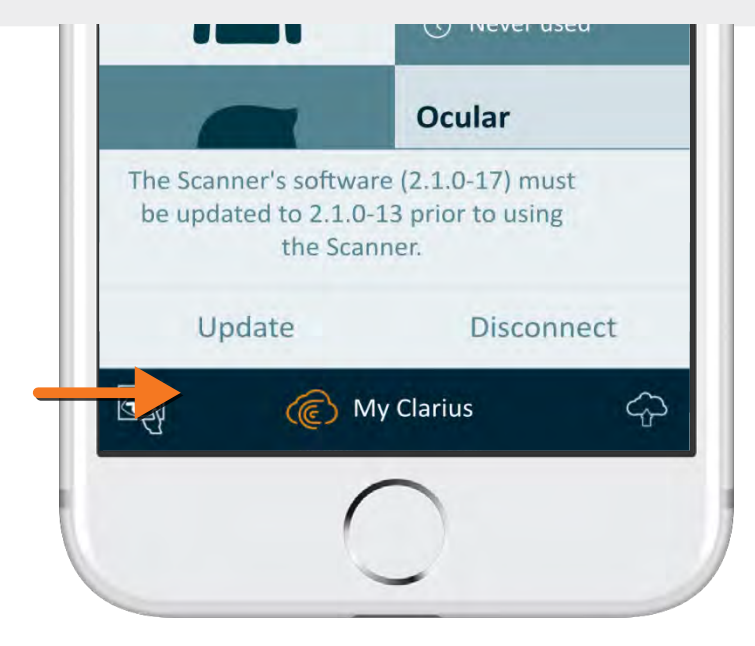

### Během aktualizace

Dioda na skeneru nejdříve začne blikat modře, potom bude blikat fialově, zatímco software se aktualizuje.

Prosím nevytahujte během aktualizace baterii ze skeneru.

Fialový symbol je také zobrazen v pravém horním rohu obrazovky. Jakmile bude aktualizace hotová, dioda na skeneru začne svítit modře a připojení bude obnoveno automaticky.

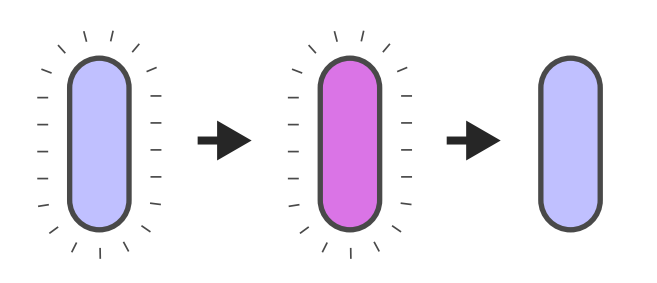

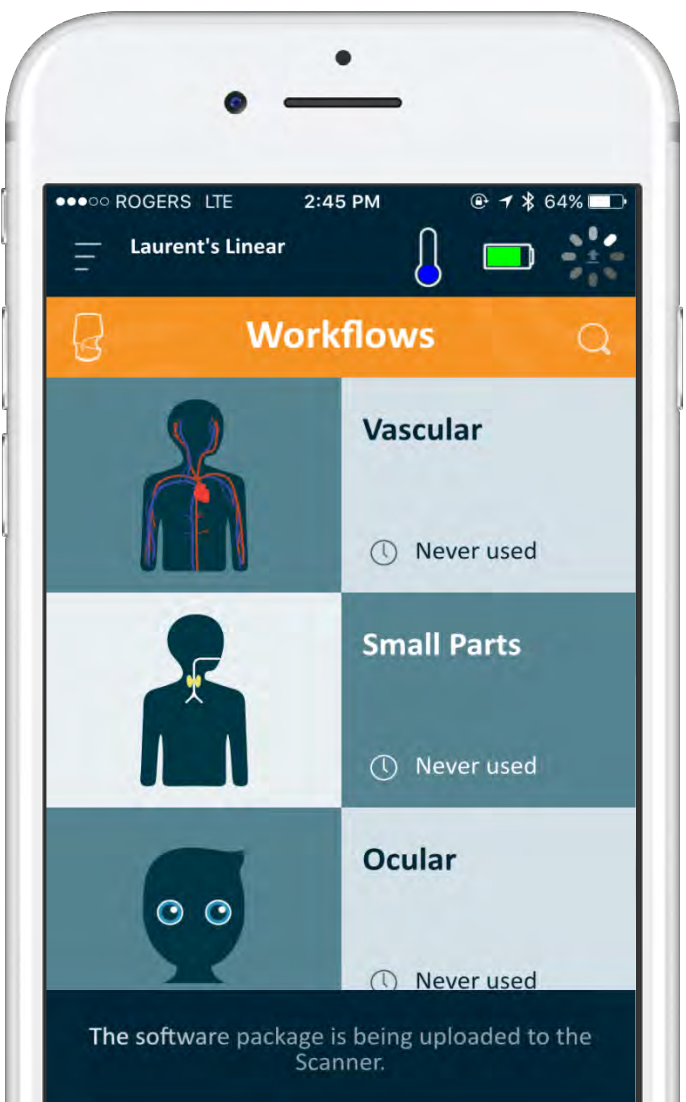

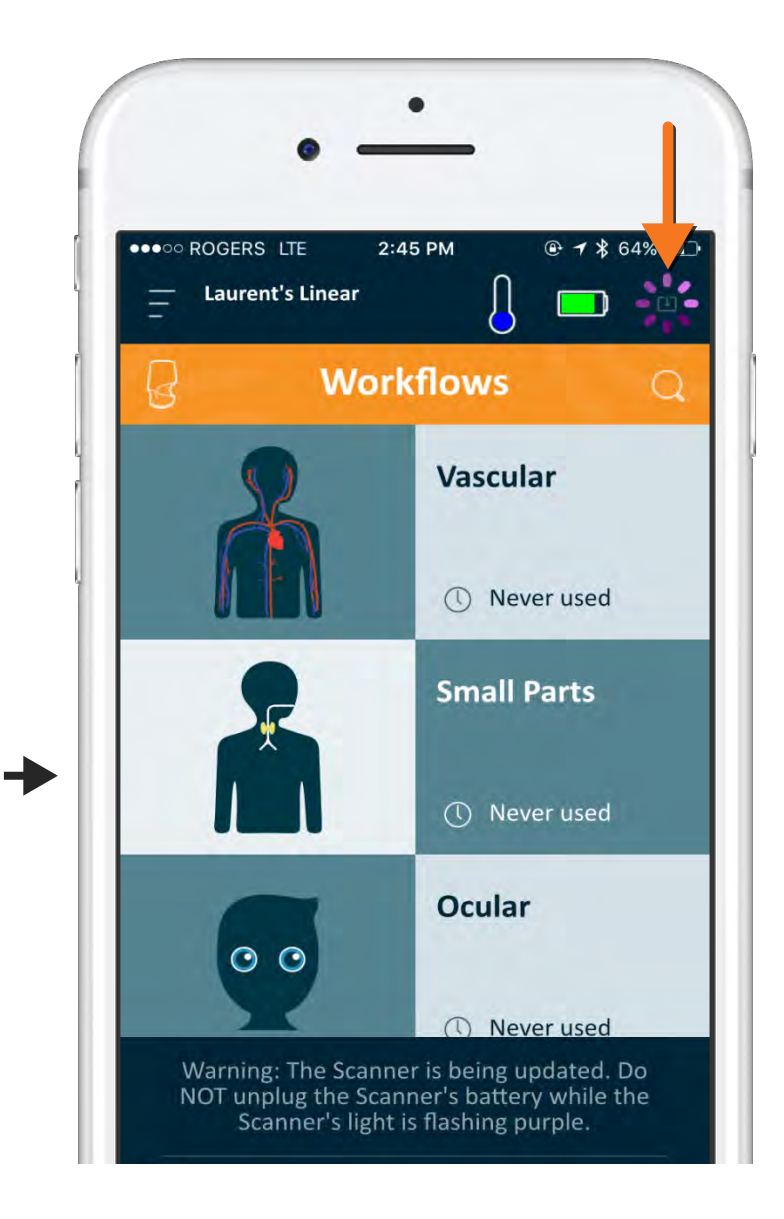

#### Po aktualizaci aplikace

#### Možná se budete muset znovu připojit k WiFi Direct síti skeneru, tak jako v bodě #9. Tentokrát již nebudete muset zadávat heslo WiFi Direct sítě.